## Inhaltselemente neu erstellen; vorhandene Inhalte kopieren, löschen

Exemplarisch werden die relevanten Maus-Klicks zum "neu erstellen", "kopieren" und "löschen" am Beispiel vom Element Inhalts-Abschnitt Schritt-für-Schritt (x) beschrieben;

## Neues Inhaltselement einfügen

(1) X » Werkzeug-Liste öffnen (Typen)

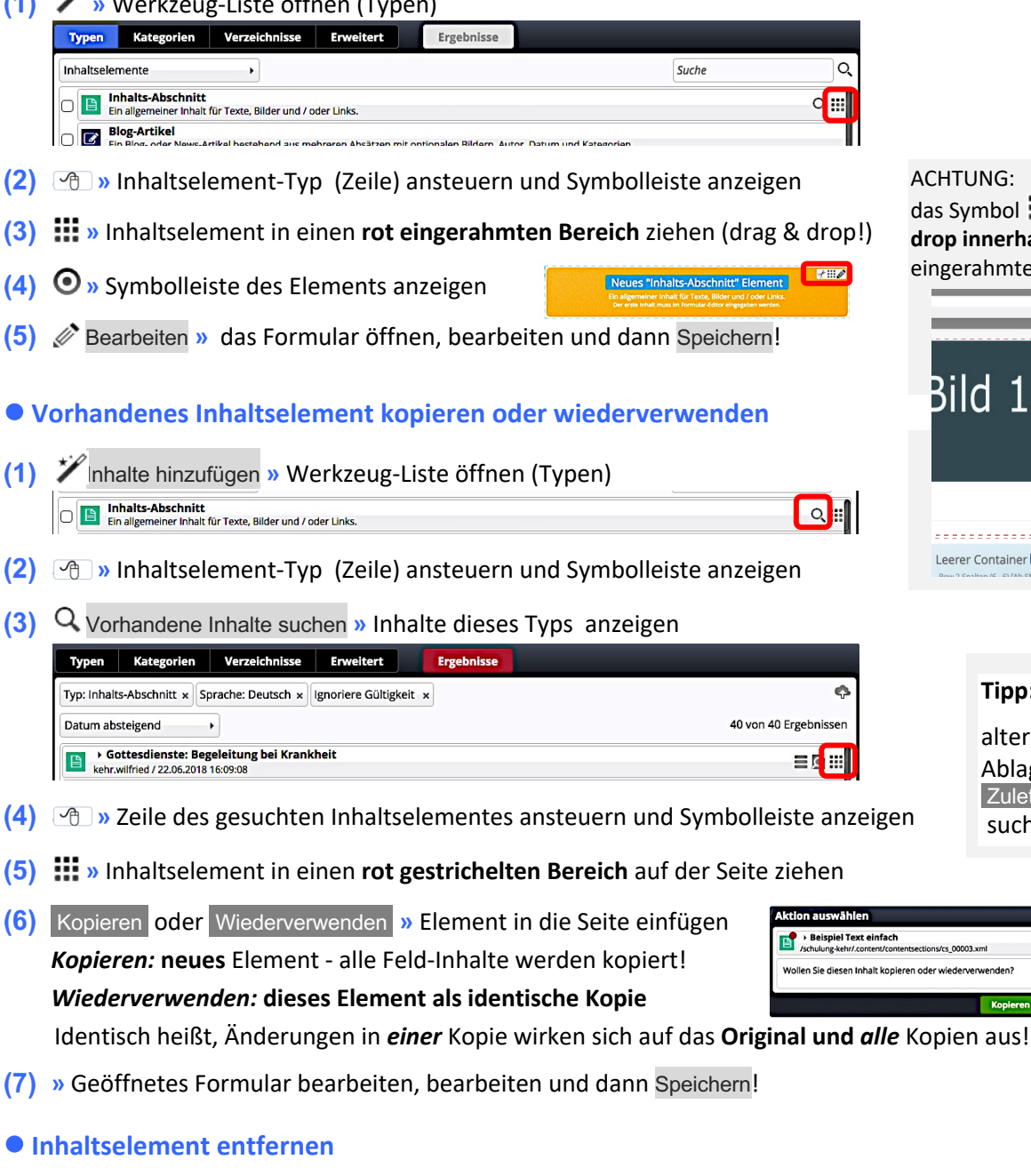

- (1) Symbolleiste des Elements anzeigen
- (2) of Entfernen » Fenster öffnen:
- (3) » Schalter setzen: ☑ oder □ Zum endgültigen löschen (Original, keine Kopien mehr!) um das Element unter "Vorhandene Inhalte" zu behalten.
- (4) OK » Element auf dieser Seite entfernen!

Hinweis: auch das Entfernen muss veröffentlicht werden !

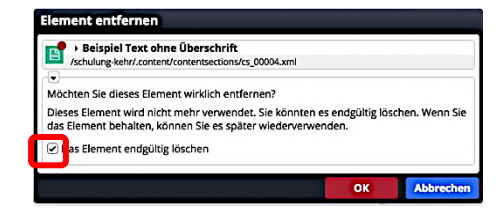

das Symbol **muss** bei drop innerhalb eines rot eingerahmten Bereichs sein

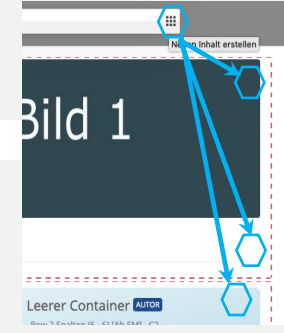

Tipp: alternativ in der Ablage 🖹 unter Zuletzt genutzt suchen!